## 第1部 Calculix をインストールする

- ・Calculix をインストールする(win/linux)
- ・Calculix をコマンドプロンプトから実行して以下のことを試す

\*\*\*\*.inp 入力ファイル(形状データと荷重・境界条件)を用意する cgx -c \*\*\*\*.inp //ひとまず作ったデータを表示(まだ構造計算はしていない) コマンドプロンプト上で ccx \*\*\*\*(拡張子なし) // 構造計算をする cgx -v \*\*\*\*.frd //計算結果を表示 .dat ファイルができている

この時点でありそうなミス:

- ・同じディレクトリに無い
- ・Windows の拡張子表示設定など

.inp,.frd,.dat を、それぞれテキストエディタで開いてみる 中身のフォーマットをチェック(マニュアル参照)

#### 第2部 Voxel-Based Form Optimizer (田中浩也作)を使ってモデリングする

Processing1.5 で動作確認済み ControlP5 をインストールする必要があり

「 C:¥¥PROGRAM FILES¥¥CalculiX¥¥common¥¥site¥¥cmdStartup.bat 」 に 、 cmdStartup.bat という名前のバッチファイルがあるかどうかを確認(これが、Processing から間接的に Calculix を動作させるための鍵)

Processing でプログラムを起動する

カーソル操作

ズーム : Shift+ マウス 回転 : マウス x 移動 : カーソルキー上下

- y移動:カーソルキー左右
- z移動:キーボードのaとキーボードのz

ボクセルを置く

(初期状態は、すべてボクセルが置かれた状態から始まるので、正確に言うと「削り取って」 モデリングしていくことになる)

#### 以下の数字キーを押す

- [1]: block (ボクセル ON) 密実な立方体
- [2]: void (ボクセル OFF) 空
- [3]: load+x プラスX方向に荷重をかける
- [4]: load-x マイナスX方向に荷重をかける
- [5]: load+y プラスY方向に荷重をかける
- [6]: load-y マイナスY方向に荷重をかける
- [7]: load+z プラスZ方向に荷重をかける
- [8]: load-z マイナスZ方向に荷重をかける
- [9]: 壁もしくは床 物体を固定(拘束)する:変形しない部分

#### スライダー操作

・Transparency: ボクセル(紫)の透明度

・**THRESHOLD\_MIN**: 許容するボクセルの下限 (この値をあげると、この値よりも下 のボクセルが取り除かれていく)

・THRESHOLD\_MAX: 許容するボクセルの上限 (この値を下げると、この値よりも上のボクセルが「危険ゾーン」に入る)

※THRESHOLD\_MIN~THRESHOLD\_MAXは、ボクセルの「安全範囲」(応力を許容す る範囲)と考えてよい

・BURDEN: 荷重の大きさ

(材料定数を入力する部分は未完成)

### 第3部 Voxel-Based Form Optimizer と Calculix をつなぐ

# 構造計算

Step1: Write\_Inp: 現在の Processing 画面上のモデルを Calculix に入力できるデータフォ ーマットで保存する
Step2: Do\_CCX: Calculix に計算させる
(Do\_CGX: 計算結果を、Calculix Viewer を立ち上げて表示させる)
Step3: Load\_CGX: 計算結果を、Processing 画面上に表示させる

AUTO: 上記の Step1~3 を1回だけ自動的に実行する

### 形態の修正

REMOVE: 閾値よりも小さい部分のボクセルを取り除く GROWTH: 閾値よりも大きい部分の周りに新たなボクセルを誕生させる(※実装不完全)

## 進化

**EVOLVE**:構造計算と形態の修正を無限回繰り返す **STOP**:上記の **EVOLVE** を停止する

## ファイルの読み込み、保存

読み込み: "~~.dat"データを画面にドラッグ&ドロップする 書き出し:WRITE\_DATA を押す(自動的に.dat ファイルが生成されて保存される)